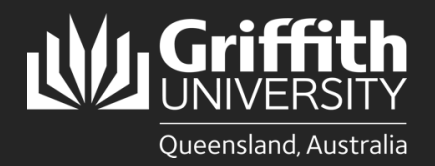

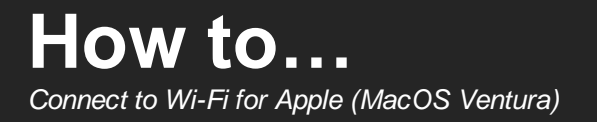

# Introduction

This guide will show you how to connect to the Griffith University Wi-Fi network on a MacOS device running Ventura.

**Before you start** - You must be on campus to complete the setup. You also need to close out of all applications using Wi-Fi/Internet before attempting the steps in this guide (including Outlook and Microsoft 365).

Screenshots in this guide may differ depending on device and software versions.

### Have you connected to Griffith Wi-Fi or Eduroam from your device before?

No - Continue to Part A: Connect to \*Setup Griffith Wi-Fi.

Yes - You will need to remove the existing Griffith University WiFi settings profile on your device.

1 Open System Settings and click Privacy and Security then Profiles.

| Ś.                                                 | Privacy & Security                                                                                                    |
|----------------------------------------------------|----------------------------------------------------------------------------------------------------|
| About This Mac                                     | Q, Search Allow accessories to connect Ask for New Accessories ©<br>Sign in Turn On                                                                                                    |
| System Settings<br>App Store                       | Wetryolf Abbill 0 Pérévati activité thé dab on your disk by encrypting its contrained automatically Wetryolf Abbill Wetryolf Wetryolf                                                                                                    |
| Recent Items ><br>Force Quit Safari ℃☆≋ ♡          | Control Control Contro Control Control Control Control Control Control Control Control Co |
| Restart<br>Shut Down                               | Appearance Accessibility Control Centre Sink & Specificity Entensions Entensions                                                                                                    |
| Lock Screen     소 ೫ Q       Log Out wifi     소 ೫ Q | Profiles Pestop & Dock Destop & Dock Deplays Advanced. ?                                                                                                    |

Select Griffith University WiFi settings then click on the minus button to remove the profile.

Once completed, continue to Part A: Connect to \*Setup Griffith Wi-Fi.

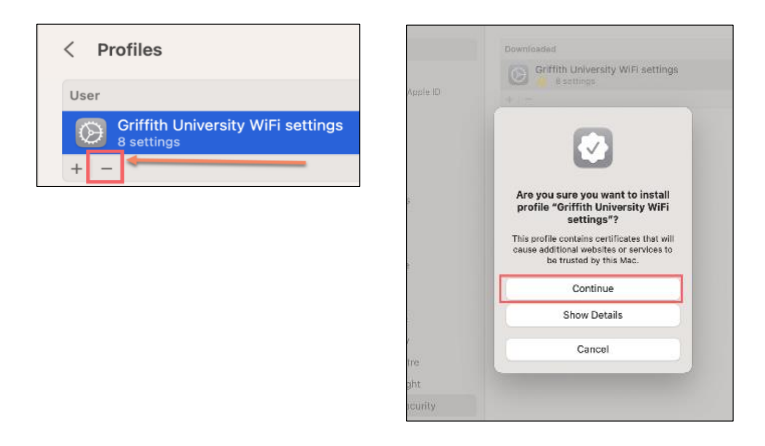

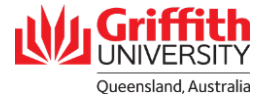

#### Part A: Connect to \*Setup Griffith Wi-Fi

1 Open the Wi-Fi menu on your device. Select \*Setup Griffith Wi-Fi network and wait for your device to connect.

| (ŷ                    |   |
|-----------------------|---|
| Wi-Fi                 |   |
| Unsecured Network     | A |
| Preferred Network     |   |
| *Setup Griffith Wi-Fi |   |

**2** Once connected the below prompt will appear. Click **Done**.

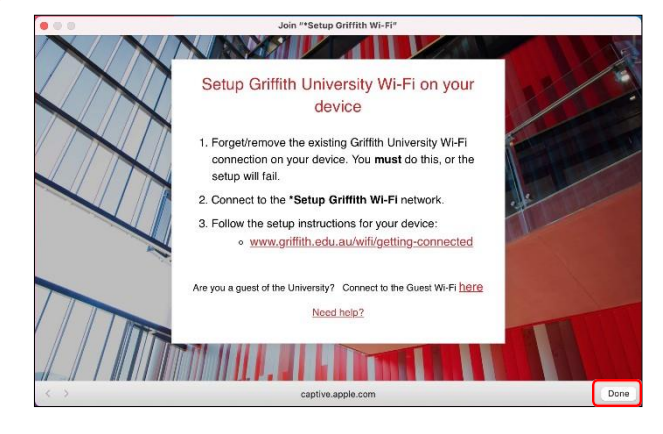

## Part B: Download and set up SecureW2 JoinNow

|                                                                                                    | http://wifi.griffith.edu.au |
|----------------------------------------------------------------------------------------------------|-----------------------------|
|                                                                                                    |                             |
| Click <b>Sign In.</b>                                                                                                    |                             |
| Follow these prompts to configure your device to<br>securely connect to the Griffith University wireless<br>network services. |                             |
| The following system was detected:                                                                                            |                             |
| macOS                                                                                                    |                             |
| Catalina & Above                                                                                                    |                             |
| Click the Sign In or Next button below to login with your<br>Griffith University credentials.                                 |                             |
|                                                                                                    | 1                           |

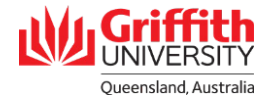

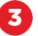

Sign in with your Griffith sNumber and Griffith password (e.g. sXXXXXX).

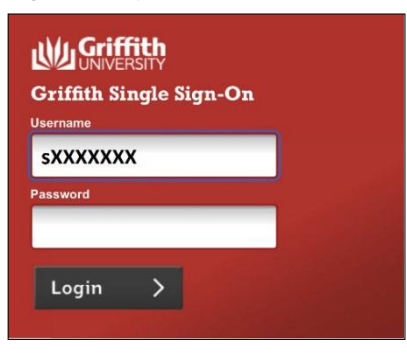

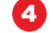

Enter your **sNumber followed by @griffith.edu.au** (e.g. sXXXXXX@griffith.edu.au) then click **JoinNow**.

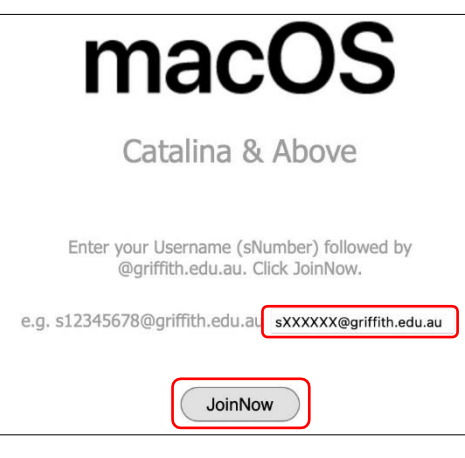

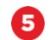

If prompted with the below, select Allow.

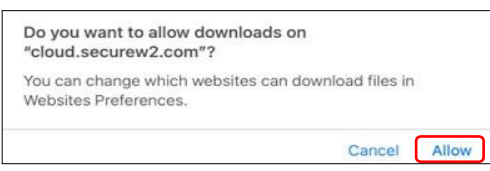

Open System Settings. Go to Privacy and Security and select Profiles.

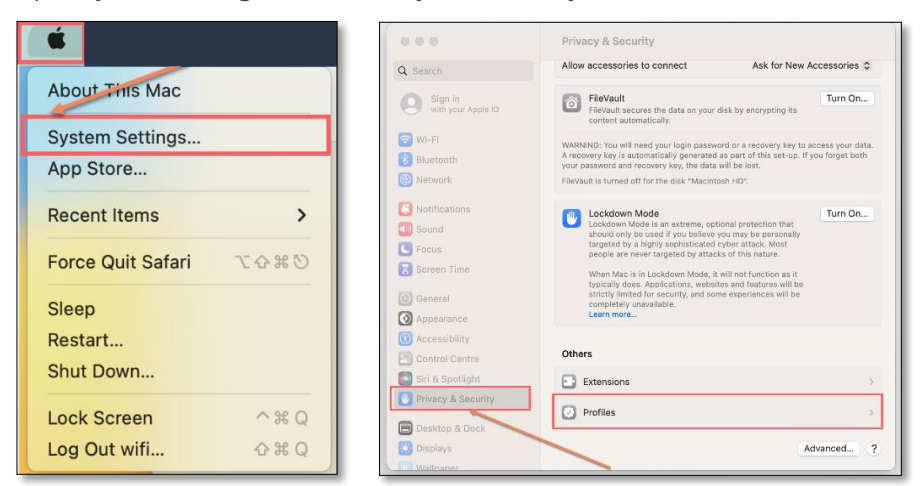

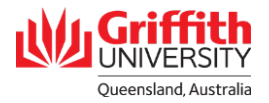

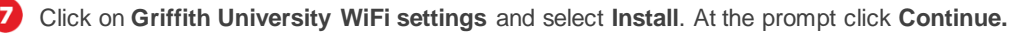

| •••                           | < Profiles                                        |
|-------------------------------|---------------------------------------------------|
| Q Search                      | User                                              |
| Sign in<br>with your Apple ID | Of If fith University WiFi settings<br>8 settings |
|                               | +   -                                             |
| Bluetooth                     | ?                                                 |
| Wetwork                       |                                                   |

| Griffith University WiFi settings<br>Griffith University Verified |                                                |  |
|-------------------------------------------------------------------|------------------------------------------------|--|
| Description                                                       | Griffith University wireless network services. |  |
| Signed                                                            | SecureW2                                       |  |
| Received                                                          | 14 Feb 2023 at 2:17 pm                         |  |
| Settings                                                          | Certificate                                    |  |
|                                                                   | Quovadis Root CA 2 G3                          |  |
|                                                                   | Griffith University Device Intermediate CA     |  |
|                                                                   | Certificate                                    |  |
|                                                                   | Griffith University Device Root CA             |  |
|                                                                   | Certificate<br>DisiCati Clabal Bast CA         |  |
|                                                                   | SCEP Enrolment                                 |  |
|                                                                   | pki-services.securew2.com                      |  |
|                                                                   | Wi-Fi Network                                  |  |
|                                                                   | Griffith University                            |  |

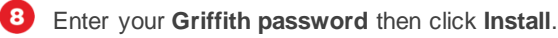

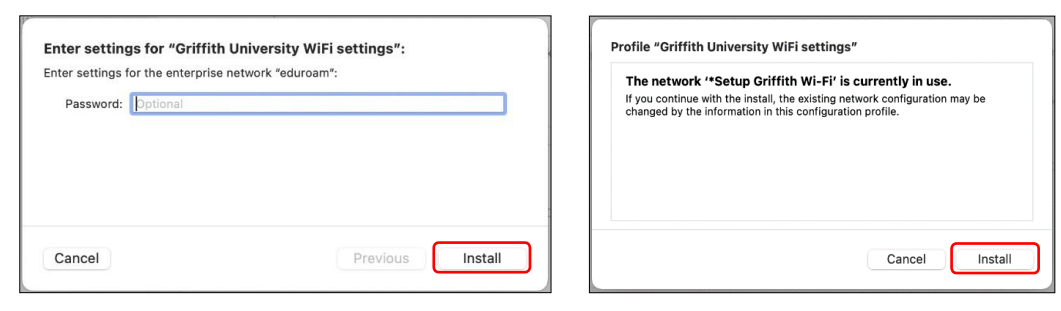

9 Authenticate using Touch ID or your computer password when prompted.

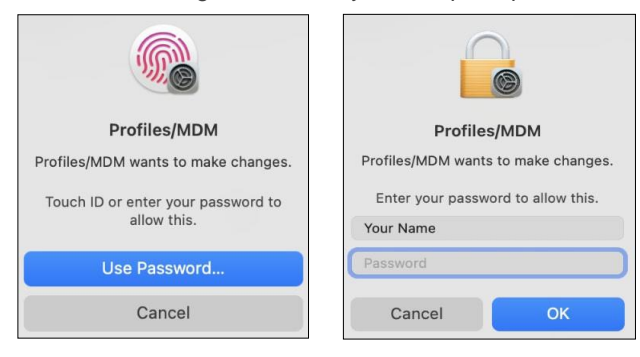

Once finished the certificate will show as **Installed**. If you receive an authentication error, the password entered may be incorrect and you will need to try installing the certificate again.

### Part C: Test Wi-Fi connection

To complete the setup, open the Wi-Fi menu on your device and select Griffith University to connect. (It may take up to one minute for the network to appear)

| <u>ن</u>            |  |
|---------------------|--|
| Wi-Fi               |  |
| Preferred Networks  |  |
| ᅙ eduroam           |  |
| Griffith University |  |

2 Once connected, try browsing the internet to check your connection to Griffith University Wi-Fi is working correctly.

For more information or assistance contact: **IT Service Centre | Digital Solutions** Ph: (07) 3735 5555 | Email: ithelp@griffith.edu.au griffith.edu.au/digital-solutions

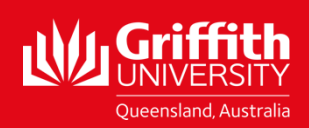